## No. 5 Understanding the Training Matrix

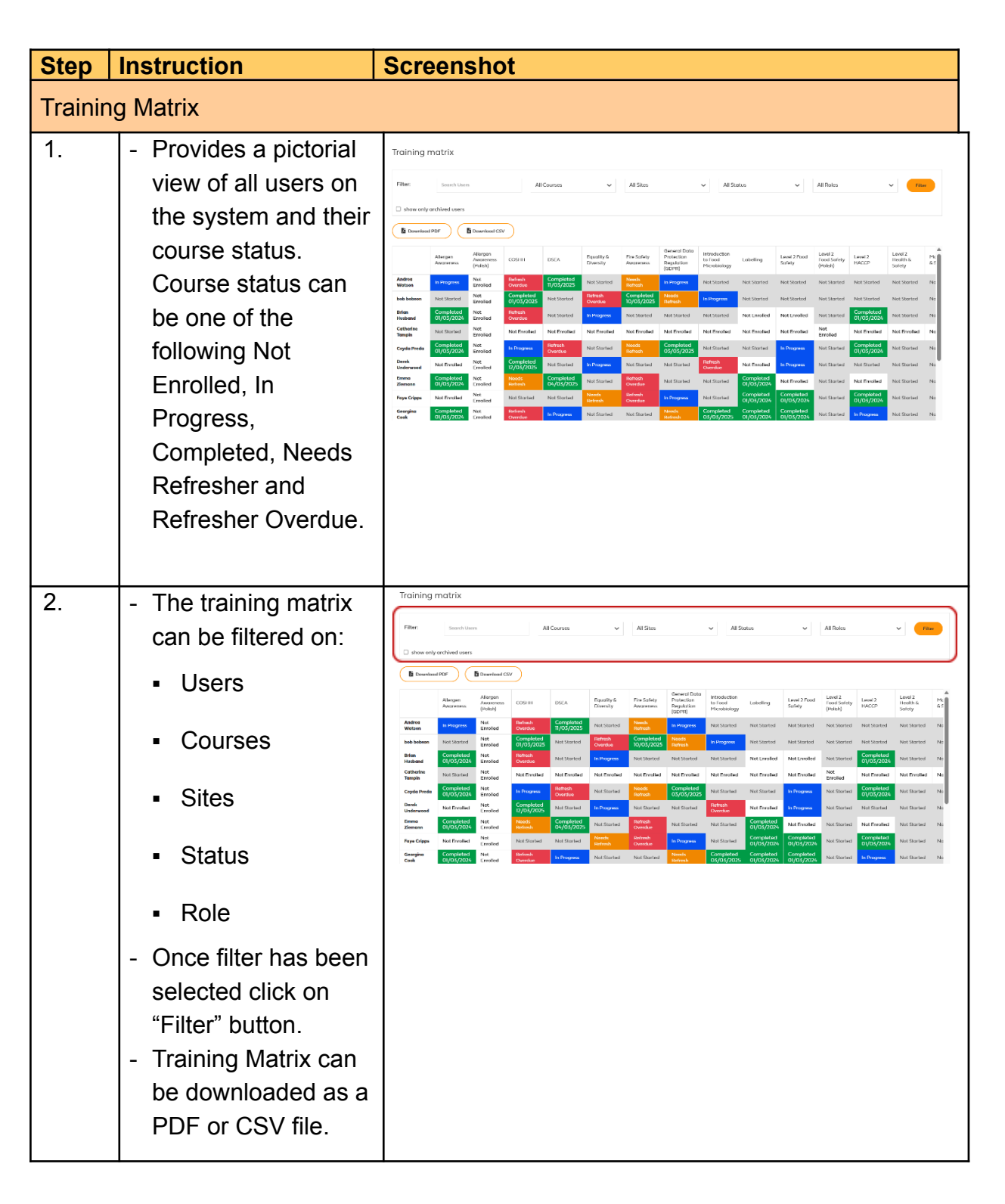

tolearn